Windows Server® 2008 R2 に[プリンターの追加]からプリンタードライバーをインストールする方法について 説明します。

1) 弊社ダウンロードページより対象機種のファイルを入手します。

本資料では C:¥Temp にダウンロードします。

| 📙 Temp                                |                                  |                  |          |           | ١× |
|---------------------------------------|----------------------------------|------------------|----------|-----------|----|
| G → □ → □ → □ → □ → □ → □ → □ → □ →   |                                  |                  |          |           | 2  |
| 整理 マ ライブラリに追加 マ 共有 マ 新しいフォルダー 闘 マ 🛄 🧃 |                                  |                  |          |           | 2  |
| 👉 お気に入り                               | 名前 🔺                             | 更新日時             | 種類       | サイズ       |    |
| ↓ ダウンロード<br>■ デスクトップ                  | 🚽 fxap4c5575plw13051nwxp6fja.exe | 2013/08/09 11:59 | アプリケーション | 15,144 KB |    |

2) ダウンロードしたファイルをダブルクリックして解凍します。

解凍時、使用許諾に関する画面が表示されます。[はい]ボタンをクリックすると解凍を続行します。 ダウンロードしたファイルによっては本画面が表示されない場合もあります。

| Driver Package                                                                                                    | X |
|----------------------------------------------------------------------------------------------------|---|
| 使用許諾条件について<br>本ソフトウェアの使用については、同梱のReadme内の使用許諾条件をご一読の上、ご同<br>意いただいた場合のみ、ご使用になれます。<br>ご同意いただけない場合は、ご使用の中止、並びに該当ファイルの削除をお願いします。 |   |
| <u>(北い(文)</u> いいえ( <u>N</u> )                                                                                                |   |

解凍先はダウンロードファイルを保存した場所となります。

| <u>]</u> Temp                                                                                                    |                                                                  |                                      |                        |           |
|----------------------------------------------------------------------------------------------------|------------------------------------------------------------------|--------------------------------------|------------------------|-----------|
| G → J + コンピューター + ローカル ディスク (C) + Temp +      Fempの検索     Tempの検索     G → J + コンピューター + ローカル ディスク (C) + Temp +      Fempの検索     Fempの検索     Fempの検索     Fempの検索     Fempの検索     Fempの Femp +      Fempの Femp +      Femp +      Femp + |                                                                  |                                      |                        |           |
| 整理 マーライブラリに追加 マ                                                                                                    | ・ 共有 ▼ 新しいフォルダー                                                  |                                      |                        | ::: • 🔟 📀 |
| 👉 お気に入り                                                                                                    | 名前 🔺                                                             | 更新日時                                 | 種類                     | サイズ       |
| ▲ ジスペン くう<br>■ ダウンロード<br>■ デスクトップ                                                                                                    | 📙 fxap4c5575plw13051nwxp6fja<br>🤜 fxap4c5575plw13051nwxp6fja.exe | 2013/08/09 13:57<br>2013/08/09 11:59 | ファイル フォルダー<br>アプリケーション | 15,144 KB |

3) 自動的にドライバーインストールツール画面が表示されます。本説明は[プリンターの追加]よりインストー ルするため、[キャンセル]ボタンをクリックしドライバーインストールツールを終了します。

| 🎒 ドライバーインストールツール | - セットアップ方法                        | の選択                                                                                                    | x |
|------------------|-----------------------------------|----------------------------------------------------------------------------------------------------|---|
|                  | セットアップ方法の選択<br>いずれかのボタンを選択してください。 |                                                                                                    |   |
|                  |                                   | <b>標準セットアップ (A)</b><br>LPR(TCP/IP)プリンターを自動検索し、1回の操作で複数のプ<br>リンター/ファクスをセットアップすることができます。                                                  |   |
|                  |                                   | <b>カスタムセットアップ(C)</b><br>LPR(TCP/IP)/SMBプリンター、NT/NetWare共有プリンター、<br>パラレル/シリアルボートを指定してインストールすることができま<br>す。1回の1操作で1台のプリンター/ファクスをセットアップします。 |   |
| ATT              |                                   | <b>プリンタードライバーの更新(U)</b><br>すでにインストールされているプリンタードライバーを、最新のバー<br>ジョンに更新します。<br>USBで接続する場合(t/F)                                             |   |
|                  | < 戻る(B)                           |                                                                                                    |   |

4) [スタート]ボタン を選択後、 [デバイスとプリンター]を選択します。

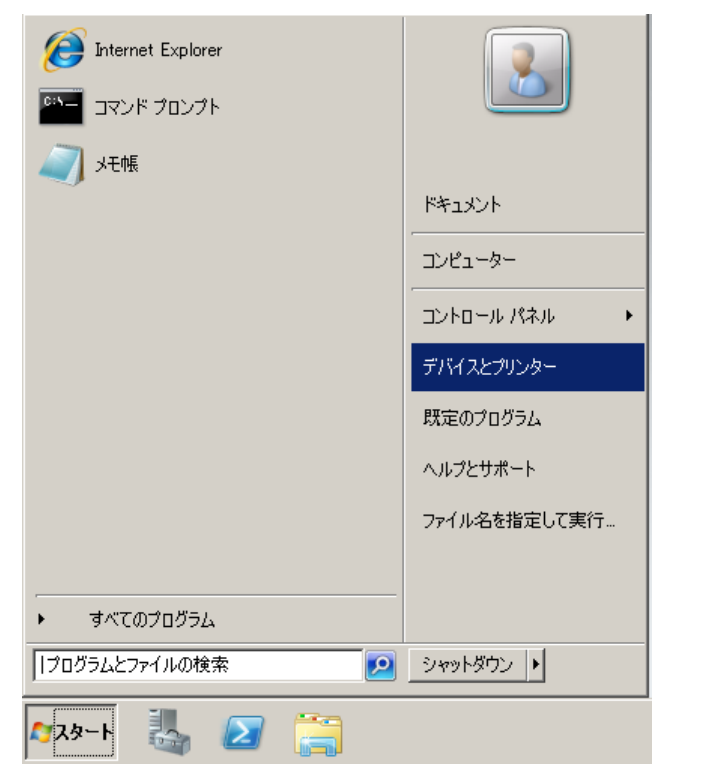

5) [デバイスとプリンター]フォルダーが表示されます。[プリンターの追加]を選択します。

| <b>ぁデバイスとプリン</b> :                              | 9-                                      |               | J۲ |
|-------------------------------------------------|-----------------------------------------|---------------|----|
|                                                 | • すべてのコントロール パネル項目 • デバイスとプリンター 🛛 🛛 🗸 😰 | デバイスとプリンターの検索 | 2  |
| デバイスの追加                                         | プリンターの追加                                | <b>-</b> (    | ?  |
| ▲ プリンターと FAX<br>Microsoft XPE<br>Document Write | 5 (1)                                   |               | _  |

6) [プリンターの追加]画面が表示されます。[管理者としてローカルプリンターまたはネットワークプリンター を追加する]を選択します。

| 🧈 ブリンターの追加                                                                                                    |     |  |  |
|----------------------------------------------------------------------------------------------------|-----|--|--|
| 🕝 🖶 プリンターの追加                                                                                                    |     |  |  |
| オプションを選択してください                                                                                                    |     |  |  |
| 管理者としてローカル ブリンターまたはネットワーク ブリンターを追加する(A)<br>ブリンターの追加ウィザードを管理者として開く場合はこのオブションを使用してください。                                         |     |  |  |
| → ネットワーク、ワイヤレスまたは Bluetooth プリンターを追加します(W)<br>コンピューターがスットワークに接続されているか、または Bluetooth プリンターかワイヤレス プリンターがオンになっ<br>いることを確認してください。 | 5   |  |  |
| · · · · · · · · · · · · · · · · · · ·                                                                                         | .11 |  |  |

7) インストールするプリンターの種類を選択後、[次へ]ボタンをクリックします。

| 🚜 プリンターの追加                                                                                                    | X     |
|----------------------------------------------------------------------------------------------------|-------|
| 🌍 🖶 ர்ப்பத்-லம்ம                                                                                                    |       |
| インストールするプリンターの種類の選択                                                                                                    |       |
| ● ローカル プリンターを追加します(L)<br>USB プリンターがない場合のみこのオプションを使用してください (USB プリンターはプラヴ インされたとき)<br>にインストールされます)。                        | 2自動的  |
| → ネットワーク、ワイヤレスまたは Bluetooth プリンターを追加します(型)<br>コンピューターがネットワークに接続されているか、または Bluetooth プリンターかワイヤレス プリンターがオ<br>いることを確認してください。 | лсъэт |
|                                                                                                    | キャンセル |
| <ul> <li>) 使用するポートを選択後、[次へ]ボタンをクリックし</li> </ul>                                                                           | ます。   |

| バプリンターと情報を交換できるようになります。 |                                                                         |
|-------------------------|-------------------------------------------------------------------------|
| LPT1: (ブリンター ポート)       |                                                                         |
|                         |                                                                         |
| Local Port              |                                                                         |
|                         |                                                                         |
|                         |                                                                         |
|                         |                                                                         |
|                         |                                                                         |
|                         |                                                                         |
| t                       | がプリンターと情報を交換できるようになります。<br><mark>LPT1: (プリンター ポート)</mark><br>Local Port |

9) [ディスク使用]ボタンをクリックします。

| 🧈 プリンターの追加 🔀                              |                         |                                                                                                    |  |  |
|-------------------------------------------|-------------------------|----------------------------------------------------------------------------------------------------|--|--|
| $\bigcirc$                                | 🖶 プリンタ                  | டலம்                                                                                                    |  |  |
|                                           | プリンター  <br>             | <b>ドライバーのインストール</b><br>一覧からプリンターを選択してください。他のモデルを表示する(こは、[Windows Update] をクリックしてください。<br>インストール CD からドライバーをインストールする(こは、[ディスク使用] をクリックしてください。 |  |  |
| 製造元<br>Brother<br>Canon<br>Casio<br>Epson |                         | プリンター<br>Brother DCP-116C<br>Brother DCP-117C<br>Brother DCP-128C<br>Brother DCP-129C                                                        |  |  |
|                                           | ල ටෙග!∺<br><u>1571/</u> | ライバーはデジタル署名されています。 Windows Update(W) ディスが使用(H)                                                                                               |  |  |
|                                           |                         | 次へ(N) キャンセル                                                                                                    |  |  |

10) [製造元のファイルのコピー元]に参照先を入力し[OK]ボタンをクリックします。

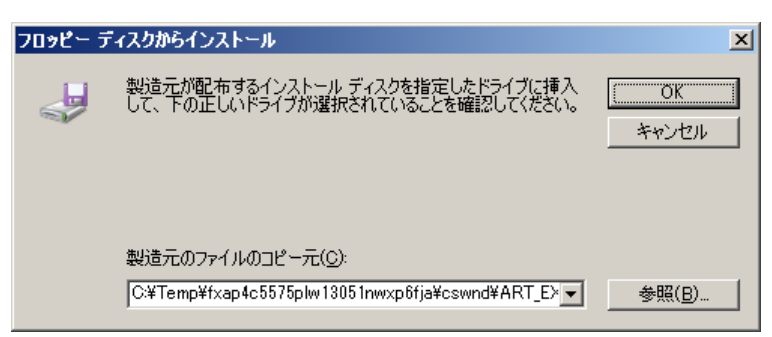

参照先の確認方法は次の通りです。

解凍先のフォルダーの場所(c:¥Temp)を表示し右上テキストボックスに".inf"と入力すると検索を開始します。 保存場所は[検索結果]画面に記載されます。

| 🎾 .inf - 検索場所: Temp             |                                                                    |                                        |
|---------------------------------|--------------------------------------------------------------------|----------------------------------------|
| Goov P → 検索場所: Temp 、           | · · · · · · · · · · · · · · · · · · ·                              | .inf                                   |
| 整理 🔻 🧾 開く 🔻 検索条件                | を保存の印刷                                                             | 1 - 1 0                                |
| ☆ お気に入り<br>● ダウンロード<br>■ デスクトップ | FXLKNJL[inf]<br>C¥Temp¥fxap4c5575plw13051nwxp6fja¥cswnd¥ART_EX¥x64 | 更新日時: 2018/04/03 15:32<br>サイズ: 17.0 KB |

11) インストール対象のプリンタードライバーを選択後、[次へ]ボタンをクリックします

| よう. | リンターの追加                                                                                                    | × |
|-----|----------------------------------------------------------------------------------------------------|---|
| Θ   | 🖶 プリンターの追加                                                                                                    |   |
|     | プリンタードライバーのインストール         ・「覧からプリンターを選択してください。他のモデルを表示する(こは、[Windows Update] をクリックしてください。         インストール CD からドライバーをインストールする(こは、[ディスク使用] をクリックしてください。 |   |
|     | プリンター<br>「FX ApeosPort-IV C2275<br>「FX ApeosPort-IV C3375<br>「FX ApeosPort-IV C4475<br>「FX ApeosPort-IV C5575                                         |   |
|     | <ul> <li>このドライバー(こは、Authenticode(tm) 署名があります。 Windows Update(W) ディスク使用(出)</li> <li>ドライバーの署名が重要な理由</li> </ul>                                          |   |
|     | <u>次へ(N)</u> キャンセル                                                                                                    |   |

12) 必要に応じて[プリンタ名]を変更し[次へ]ボタンをクリックします。

| 🦪 プリンターの追加     |                                    | ×           |
|----------------|------------------------------------|-------------|
| Ġ 🖶 プリンターの追加   |                                    |             |
| プリンター名を入力して    | - (ださい                             |             |
| プリンター名(P):     | FX ApeosPort-IV C5575              |             |
|                |                                    |             |
| このプリンターに FX Ap | eosPort-IV C5575 ドライバーがインストールされます。 |             |
|                |                                    |             |
|                |                                    |             |
|                |                                    |             |
|                |                                    |             |
|                |                                    |             |
|                |                                    |             |
|                |                                    |             |
|                |                                    |             |
|                |                                    | 次へ(1) キャンセル |

13) インストールの続行を確認するための画面が表示される場合がありますが、機能上問題ありません。この場合[インストール]ボタンをクリックしインストールを続行します。

| 📻 Windows セキュリティ                                                                      | ×                      |
|---------------------------------------------------------------------------------------|------------------------|
| <b>このデバイス ソフトウェアをインストールしますか?</b><br>名前: Fuji Xerox プリンター<br>発行元: Fuji Xerox Co., Ltd. |                        |
| <ul> <li>「Fuji Xerox Co, Ltd."からのソフトウェアを常に信頼する</li> <li>(A)</li> </ul>                | ベストールしない(N)            |
| 信頼する発行元からのドライバー ソフトウェアのみをインストールしてくださ<br>ウェアを判断する方法                                    | い。安全にインストールできるデバイス ソフト |

14) [プリンター共有]の設定を選択後、[次へ]ボタンをクリックします。

| ようり | 🧈 プリンターの追加 🤰 💈                                                                                      |                                                   |   |  |
|-----|----------------------------------------------------------------------------------------------------|---------------------------------------------------|---|--|
|     | 🚽 プリンターの追加                                                                                          |                                                   |   |  |
|     | プリンター共有                                                                                             |                                                   |   |  |
|     | このプリンターを共有するには、共有名を作成する必要があります。推奨されている名前を使用するか、または新しく名<br>前を入力してください。 共有名はほかのネットワーク ユーザーによって参照されます。 |                                                   |   |  |
|     | ◎ このプリンターを共有し                                                                                       | /su( <u>0)</u>                                    |   |  |
|     | ○ このプリンターを共有し                                                                                       | って、ネットワークのほかのコンピューターから検索および使用できるようにする( <u>ら</u> ) |   |  |
|     | 共有名( <u>日</u> ):                                                                                    |                                                   | 1 |  |
|     | 場所( <u>L</u> ):                                                                                     |                                                   | 1 |  |
|     | コメント <u>(C</u> ):                                                                                   |                                                   | 1 |  |
|     |                                                                                                    |                                                   |   |  |
|     |                                                                                                    |                                                   |   |  |
|     |                                                                                                    | 次へ(11) キャンセル                                      |   |  |

15) テストページを印刷するには、プリンター本体に用紙をセットした上で [テストページの印刷]ボタンをクリ ックします。 [完了]ボタンをクリックします。

| <i>剥</i> プリンターの追加                                                                             |  |  |
|-----------------------------------------------------------------------------------------------|--|--|
| 💮 🖶 プリンターの追加                                                                                  |  |  |
| FX ApeosPort-IV C5575 が正しく追加されました                                                             |  |  |
| プリンターが正しく動作していることを確認したり、プリンターのトラブルシューティング情報を表示したりするには、テスト ペ<br>ージを印刷してください。<br>「テスト ページの印刷(P) |  |  |
| 売了(E) キャンセル                                                                                   |  |  |

16) インストールを完了すると、プリンタフォルダにアイコンが表示されます。

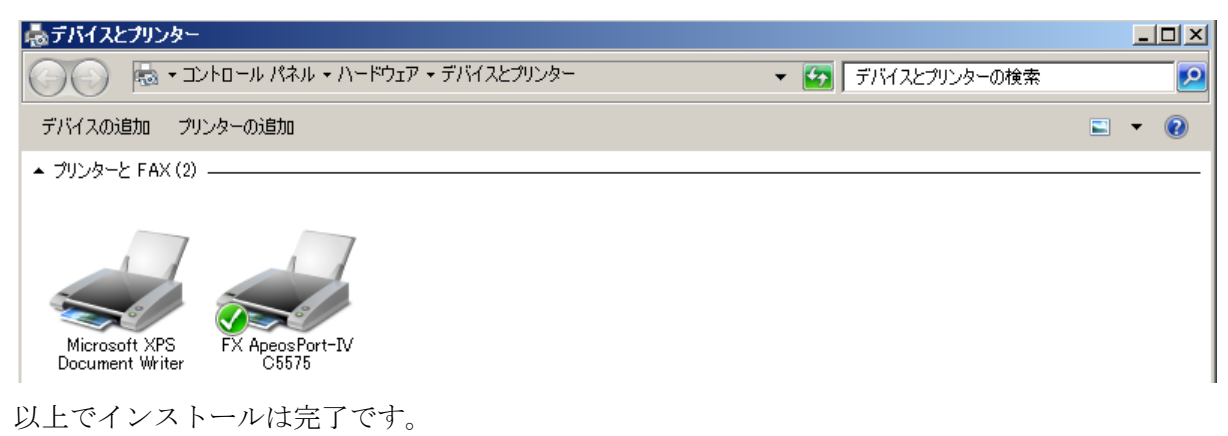